# Using Respondus to Retrieve Tests/Surveys from Blackboard and Publish to Canvas

## A. Retrieve Tests/Surveys from Blackboard

- 1. Open Respondus.
- 2. In Current Personality drop-down menu, select Blackboard 7.x 9.x.
- 3. Click Retrieval & Reports tab.
- 4. Click Retrieve Questions button.
- 5. In the server selection window, click Next.
- 6. Choose Course to Retrieve Questions from in drop-down menu.
- 7. Select the Exam, Survey or Pool to retrieve from drop-down menu.
- 8. Enter a name for the new file.
- 9. Click Next.
- 10. The status will display as the retrieval processes.
- 11. Wait for window to indicate file is saved, then click OK.
- 12. Wait for status to display "Completed Successfully."
- 13. Click Finish.

14. Continue to B. Save/Replace Tests/Surveys to Canvas Format directions below.

## B. Save/Replace Tests/Surveys to Canvas Format

- 15. Click **Start** tab.
- 16. In Current Personality drop-down menu, select Instructure Canvas.
- 17. Click **OK** in "The file you selected..." window.
- 18. Click on Replace Current File or Save As New File. If you are saving as a new file, type the new file name in the box next to it. NOTE: You will be directed to the test/survey editing window. Test questions can be previewed, edited, or added in this area.
- 19. Continue to C. Publish Test/Survey to Canvas directions below.

#### C. Publish Test/Survey to Canvas

- 20. Click Preview & Publish tab. OPTIONAL: Test/Survey can be previewed by clicking Preview the File button. Click Close to return to Preview & Publish tab.
- 21. Click Publish to Canvas on left menu.
- 22. Click Publish Wizard button.
- 23. In the server selection window, click Next.
- 24. Select Graded Quiz, Question Bank, or Survey.
- 25. For a new test/survey, **Create** will be selected and have the same file name that you used when saving. Test/Survey name can be changed by entering a new name in the text box next to Create.
- 26. Leave Other options unchecked.
- 27. Click Next.
- 28. Select Course Folder to publish to.
- 29. Click Next.
- 30. The status will display as the publish processes.
- 31. Wait for status to display "Publish Completed Successfully."
- 32. Click Finish.
  - OPTIONAL: Login Canvas course and verify test/survey was published.

33. Continue to D. Close Instructure File directions below.

#### D. Close Instructure File

- 34. Click File menu, then click Close.
- 35. Click Yes in "Save changes to …" window.
- 36. Click **OK** to save file.

Repeat entire process for other tests/surveys to retrieve from Blackboard and publish in Canvas, by clicking the Start tab and beginning at Step 2.